## www.bandidg11.regione.campania.it

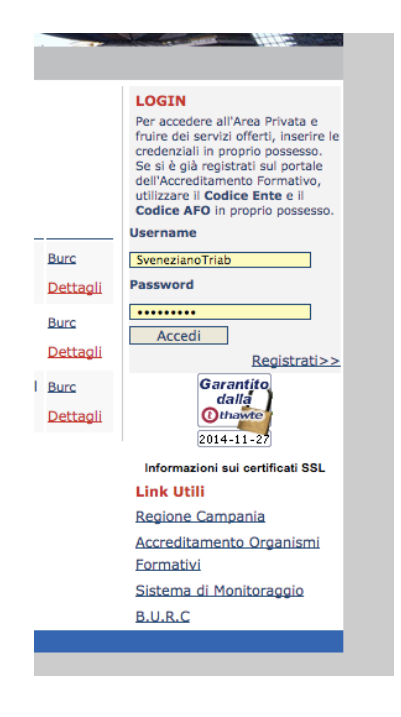

cliccando su registrati si accede al modulo da compilare indicando i dati anagrafici del legale rappresentante e l'indirizzo di posta elettronica certificata (pec). <u>Il modulo va scaricato, firmato digitalmente e ricaricato.</u>
 All'indirizzo pec indicato si riceveranno le credenziali (Username e Password) per accedere .

Inserite le credenziali e premuto accedi si passa alle funzioni di presentazione della domanda

Nel menù orizzontale selezionare Nuova Domanda

| Bandi e Avvisi<br>Gestione di Bandi e Avvis | Unione Europeo<br>Pondo sociale europeo                                                                                                    | l.             | h                  | ome   contatti   F  | ielp   link utili |
|---------------------------------------------|----------------------------------------------------------------------------------------------------|----------------|--------------------|---------------------|-------------------|
| Documenti   Elenco Doma                     | nde Nuova Domanda                                                                                                    |                |                    |                     |                   |
|                                             | Home>Nuova Domanda ><br>Creazione nuova domanda                                                                                                    | Benv           | enuto 00002/       | 06/04 <u>Logou</u>  | [finestre]        |
|                                             | Per creare una nuova domanda occorre selezionare il bando a cui si desidera partecipare Elenco bandi/avvisi disponibili Ripartizione Data inizio Data fine |                |                    |                     |                   |
|                                             | Avviso: DGR40/2007 - Bando 236<br>Bando 005                                                                                                    | Ripartizione 1 | 16/03/2009<br>9.34 | 25/04/2009<br>19.00 | Partecipa         |
|                                             | Avviso: DGR40/2007 - Bando 236<br>Bando 005                                                                                                    | Ripartizione 2 | 16/03/2009<br>9.34 | 25/04/2009<br>19.00 | Partecipa         |
|                                             | Avviso: DGR40/2007 - Bando 236<br>Bando 005                                                                                                    | Ripartizione 3 | 16/03/2009<br>9.34 | 25/04/2009          | Partecipa         |

Nell'elenco che si presenta scegliere *Avviso DD566/2014* e cliccare su <u>Partecipa</u>

Si accede così al modulo di domanda da compilare

La compilazione del modulo è semplice e vale sia per soggetti pubblichi sia per privati. Il soggetto pubblico compila i campi non pertinenti (iscrizione camera di commercio) inserendo tutti zeri o una data qualsiasi.

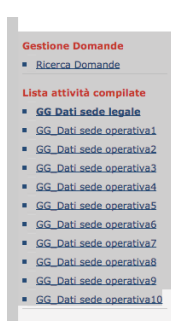

Qualora i tirocini siano ospitati in diversi luoghi-sedi di lavoro nel menù a sinistra si dovranno utilizzare e compilare le schede informative su ciascuna diversa sede.

|   |                     | 50 | Manuale Otente per il Soggetto                                                                                                    |                                                                                            |  |
|---|---------------------|----|----------------------------------------------------------------------------------------------------|--------------------------------------------------------------------------------------------|--|
|   |                     |    | Bandi e Avvisi<br>Gestione di Bandi e Avvisi                                                                                                    | Unione Europea<br>Fondo seciale europeo                                                    |  |
|   |                     |    | Documenti Elenco Doma                                                                                                    | nde Nuova Doman                                                                            |  |
|   |                     |    | Moduli da compilare                                                                                                    | Home>Elenco Doma                                                                           |  |
|   |                     |    | Dati identificativi della proposta     Gestione Proponenti     Gestione Attuatori     Gestione Sedi     Piano Finanziario POB 2000/2005     Gestione Azioni | Avviso: DGR367/<br>Elenco Beneficia<br>Codice Ra<br>Fiscale So<br>00488410010 Be<br>TOTALE |  |
| 1 | $ \longrightarrow $ |    | Gestione Moduli  Documenti da compilare  Elenco documenti                                                                                                   | Azioni<br>Proponenti Sele                                                                  |  |
| 2 | $ \longrightarrow $ |    | Consegna Domanda <u>Consegna</u>                                                                                                    |                                                                                            |  |
|   |                     |    |                                                                                                    |                                                                                            |  |

Nel menù verticale a sinistra si dovrà inoltre utilizzare la funzione in corrispondenza della freccia 1 per scaricare il file word contenente il modulo di progetto.

Il modulo va compilato, firmato digitalmente e ricaricato nel sistema. Si dovrà infine procedere alla consegna conclusiva della domanda utilizzando la funzione in corrispondenza della freccia 2 che permetterà di scaricare la domanda in un file html che non dovrà essere né aperto, né spostato, né copiato, ma solo firmato digitalmente e caricato nel sistema. L'operazione è così conclusa.